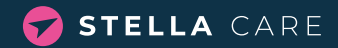

# **MIRA GPS WATCH**

Stella Care protects dementia sufferers from getting lost. We offer a world-class localisation system and GPS devices. This brings freedom to dementia sufferers while providing reassurance to carers and family members.

## MIRA+ - BEAUTIFUL, MODERN **AND FEMININE**

This watch is named after the giant star Mira+, which shines with a beautiful, reddish-yellow glow. This watch is both beautiful and feminine, and any dementia sufferer will be pleased to wear it - so the watch creates value and reassurance for carers, family members and the dementia sufferer.

### PRODUCT PROPERTIES

| Time between positions during active tracking         | 15 sec.     |
|-------------------------------------------------------|-------------|
| Battery life                                          | 24-45 hours |
| Geofencing option (down to)                           | 20 metres   |
| Lockable watch strap option                           | Yes         |
| Home zone power saver option                          | Yes         |
| Tracking via user-friendly app on phone, PC or tablet | Yes         |
| Waterproof*                                           | IP68*       |
| Two-way voice communication capability                | Yes         |
| Charger and charging cable included                   | Yes         |

\* You can take Mira into the shower or clean/wash the watch in lukewarm or hot water. Should you accidentally put the device in the washing machine or drop the device in the toilet, the watch will be functional after that. The watch can withstand swimming in either a swimming pool or on the beach

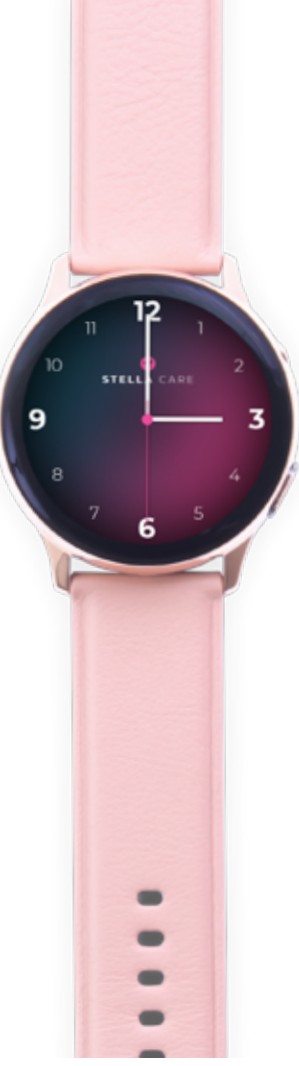

## GUIDE

The watch face is normally off, but it comes on when it detects movement. Press one of the buttons at the side or tap directly on the screen twice to activate the screen yourself.

If your watch battery runs out, it can be recharged by placing it in the induction charger as pictured here

### HOW TO CHARGE YOUR WATCH

The watch is out of power if there is no light in the display. Place the watch in the charger. It takes about 2.5 hours for a full charge.

### HOW TO VIEW WATCH STATUS

Double-click on the watch screen. You will then be able to see the ID number. battery level and GPS and network signal status for the watch.

## HOW TO TURN ON THE WATCH

remove it from the charger. Hold down up (approx. 5 seconds).

### HOW THE WATCH SPEAKS THE TIME

If the speaking clock is enabled, press one of the buttons on the side of the watch once.

\* We regularly update features, new functionality and guides on our website. So please keep an eye on https://stellacare.dk/en/guides/ for more information. Some features have to be activated before ordering. Please contact Stella Care to find out more about the various options available.

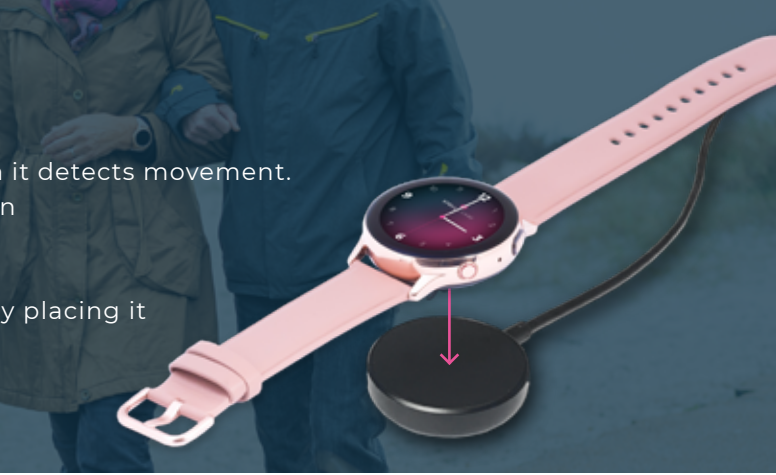

You must turn on the watch when you the bottom button until the watch lights

## HOW TO MAKE A CALL FROM THE WATCH

Press one of the buttons on the side of the watch once. Confirm the call by tapping the screen. If the watch is set up to contact two phone numbers, the buttons will be set to contact their respective numbers.

Get in touch with Stella Care if you would like the watch to ring you.

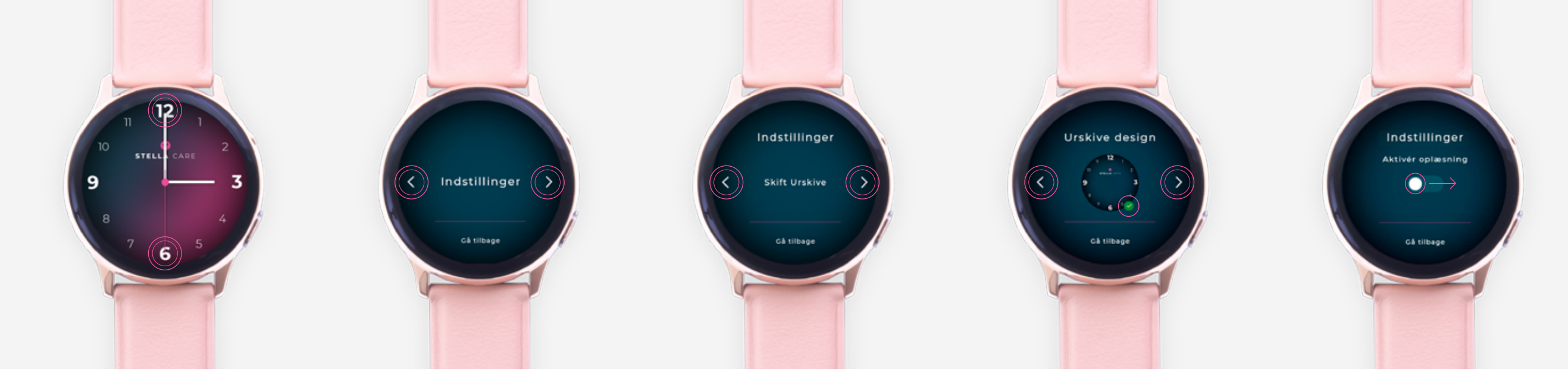

## TO ENABLE THE WATCH MENU

Press 12-6-12-12 on the watch to access the watch menu.

## WHEN YOU HAVE ENABLED THE WATCH MENU

You have the option of changing the watch settings, turning off or restarting the watch. Use the arrows to navigate between these options.

### THESE SETTINGS CAN **BE CHANGED**

Under Indstillinger (Settings), you can change the dial design or enable the speaking clock.

## CHANGE THE DIAL DESIGN

Use the arrows to view the various designs. When you have found a design that the user likes, tap it. A green icon indicates that the dial is active.

## TO ENABLE TIME READING

If you want to enable the speaking clock, select "Oplæsning" (Speaking clock) in the menu. The speaking clock is disabled by default. Tap the white circle to enable it.

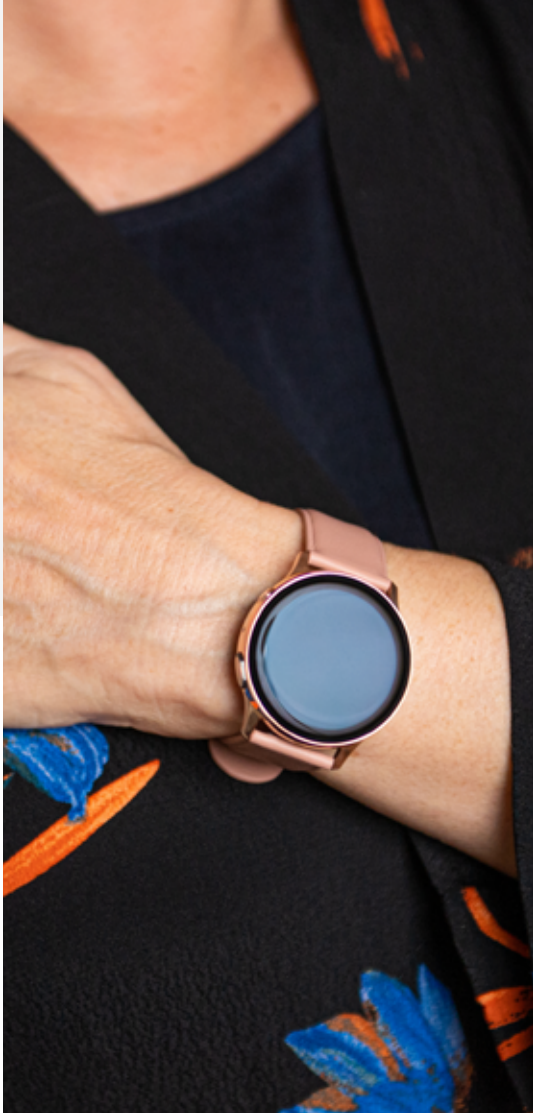

## EASY TO USE

All you need is a GPS device and our app.

> The GPS device is worn by the dementia sufferer. > The app is used by carers or family members.

## WHAT SHOULD YOU DO IF THE DEMENTIA SUFFERER HAS NOT RETURNED HOME?

There is a button in the app called "find GPS". Tap this to display the person's position on a map. This position is updated automatically every 15 seconds or so if you are searching for the person.

## HOW IS INFORMATION RECEIVED ABOUT THE DE-VICE?

The app allows important information about the GPS to be viewed so as to make things easy for carers and family members.

- You can see the battery level and whether the GPS device is on or off, for example.
- You can receive alerts via the app if the person goes outside the geofence.

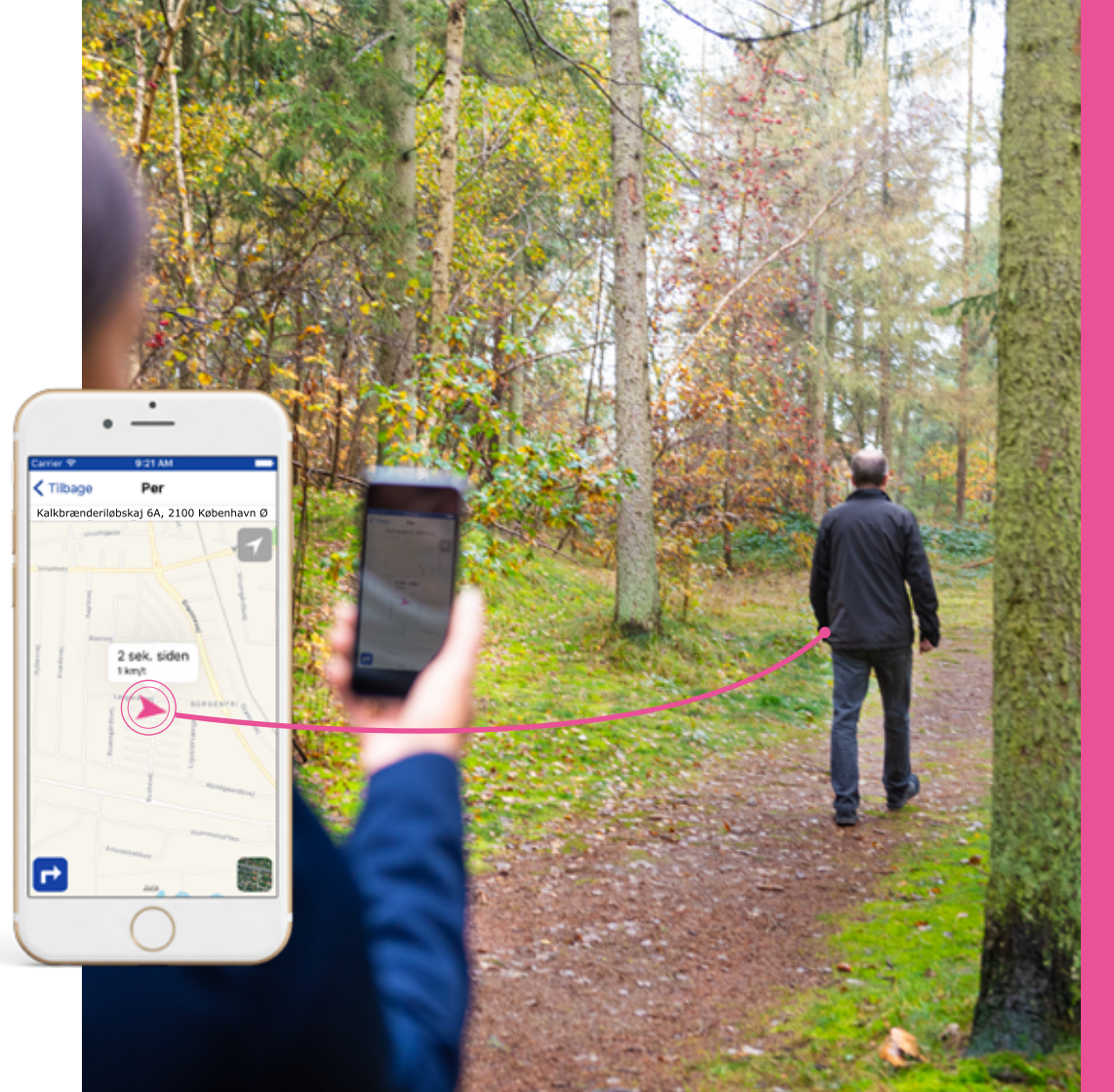

## **3 THINGS YOU HAVE TO KNOW WHEN CHOOSING A PARTNER**

## HOW LONG CAN YOU WAIT BEFORE YOU RECEIVE A NEW POSITION?

The longer it takes to receive a new position, the longer it will take to find out where the person is. Our system is designed so that there are only seconds between each new position when you are looking for a person. This is because every second counts when a dementia sufferer has gone missing.

## **BATTERY LIFE?**

Power consumption is mainly dependent on how often you want the device to broadcast positions. A small number of positions means a longer battery life, but more of a risk of the person wandering far away without anyone noticing.

## **GPS DEVICES WORTH THEIR WEIGHT IN GOLD FOR DEMENTIA SUFFERERS**

mentia sufferers.

## WHY IS THERE A DIFFERENCE BETWEEN PRODUCTS WHEN IT COMES TO

Our products come in lots of different designs - as a watch, for example, or a little box. Our products are all discreet and worth their weight in gold for de-

## **DOWNLOAD** OUR "CARE TRACKER" APP

You can view a list of all your connected GPS devices when you are logged in to the app.

## GETTING STARTED WITH THE APP

You have the following options after selecting a GPS device from the list.

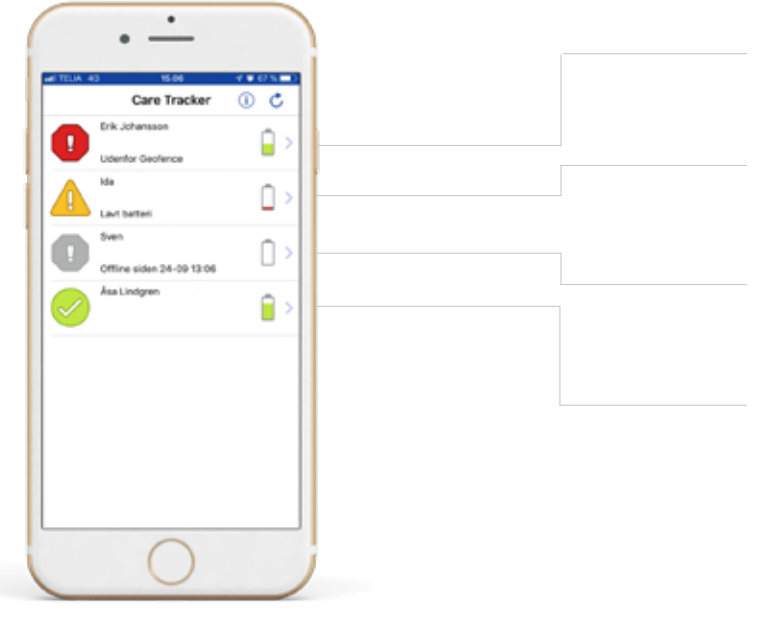

The GPS device is outside the geofence. Indicated by an alarm symbol and the text "udenfor geofence" (outside geofence).

This GPS device has a low battery and needs charging. Indicated by a warning symbol and the text "lavt batteri" (low battery).

A grey icon indicates that the GPS device is switched off or disconnected. Check that the GPS device is powered up and switched on.

The status of this GPS device is normal. There is nothing the user needs to be aware of.

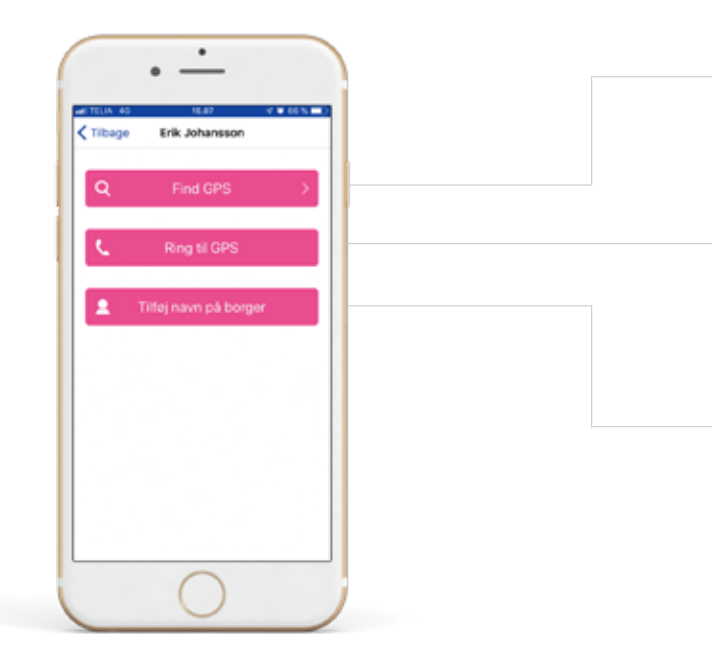

A map opens and you can now see the location of the GPS device.

The GPS device is phoned and answers by itself after it has rung once or twice. You can then talk to the person carrying it.

You can change the name of the person carrying the GPS device here.

## **FIND GPS**

A map is displayed when you tap "Find GPS". The pink arrow shows the location of the GPS tracker and the time at which the location was broadcast.

The nearest address is displayed at the top. The blue dot shows your own position. Tap the symbol in the top right-hand corner to hide or show the blue dot.

Tap the button in the bottom right-hand corner to toggle between the original map and the satellite map.

Tap the arrow in the bottom left-hand corner to show directions from you to the GPS device.

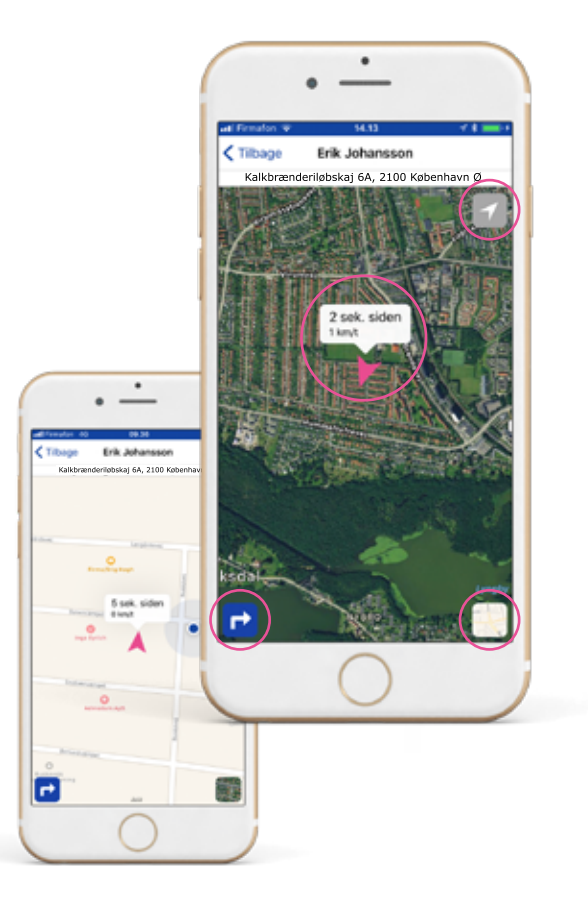

# IF YOU HAVE SELECTED THE LOCKABLE WATCH STRAP

You will need a little tool to open the buckle if there is a lock on your strap. **REMEMBER** to keep this tool. It can be attached to the charging cable if you prefer.

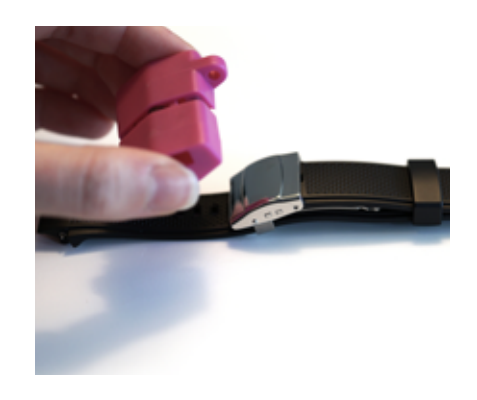

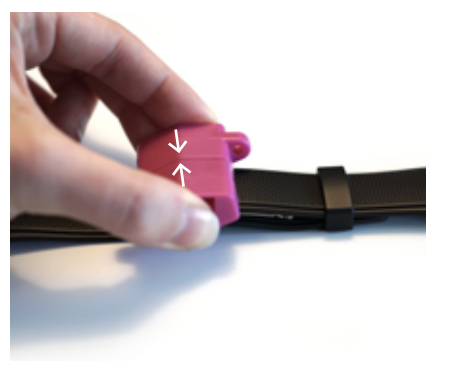

Place the tool loosely on top of the lock.

Then press the tool in gently. The tool has two pins which have to engage in the two holes on the buckle.

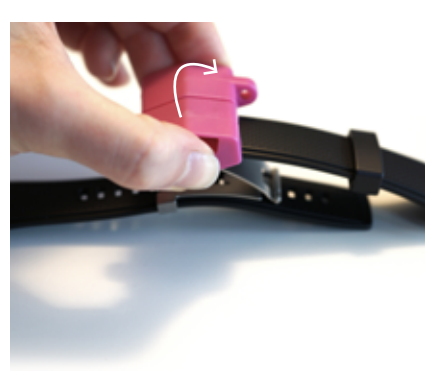

When the lock is opened, you can lift the lock up and take the watch off.

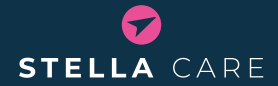

We design and develop systems that create security and freedom for dementia sufferers, carers and family members.

Our mission is to be the best in the world when it comes to locating people who are missing.